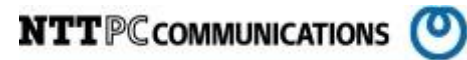

# MegaRAID Storage Manager インストール手順書

版数:第1.00版

発行日: 2014/11/25

株式会社 NTTPC コミュニケーションズ

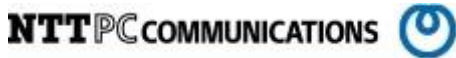

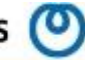

改版履歴

| 版数     | 更新内容 | 更新年月日       | 更新者   |
|--------|------|-------------|-------|
| 第1.00版 | 初版発行 | 2014年11月25日 | NTTPC |
|        |      |             |       |
|        |      |             |       |
|        |      |             |       |

NTTPC COMMUNICATIONS (O)

目次

| 1. 概要    | 1                                               |
|----------|-------------------------------------------------|
| 2. 前提    | 条件クロン エラー! ブックマークが定義されていません。                    |
| 2. 1.    | 対象ハードウェアエラー! ブックマークが定義されていません。                  |
| 2. 2.    | 対象 0Sカーン・・・・・・・・・・・・・・・・・・・・・・・・・・・・・・・         |
| 2. 3.    | ログイン権限エラー! ブックマークが定義されていません。                    |
| 2. 4.    | インストールパッケージ <b>エラー! ブックマークが定義されていません。</b>       |
| 3. MSM   | のインストール1                                        |
| 3.1.     | 事前準備ないたい エラー! ブックマークが定義されていません。                 |
| 3. 1. 1. | サーバへのログイン <b>エラー! ブックマークが定義されていません。</b>         |
| 3. 1. 2. | 作業ディレクトリの作成 <b>エラー! ブックマークが定義されていません。</b>       |
| 3. 1. 3. | 導入するパッケージ群の設置エ <b>ラー! ブックマークが定義されていません</b> 。    |
| 3. 2.    | MSM 用ライブラリのインストールエラー! ブックマークが定義されていません。         |
| 3. 2. 1. | CentOS6.5の場合エラー!ブックマークが定義されていません。               |
| 3. 2. 1. | CentOS6.6の場合エラー! ブックマークが定義されていません。              |
| 3. 3.    | MSM のインストール1                                    |
| 3. 3. 1. | MSM パッケージの解凍1                                   |
| 3. 3. 2. | インストーラ実行1                                       |
| 3. 3. 3. | ライセンス確認2                                        |
| 3. 3. 4. | 1 インストールタイプの選択 2                                |
| 4. Mega  | CLI のインストール                                     |
| 4. 1.    | MegaCLI のインストール                                 |
| 4. 1. 1. | MegaCLI パッケージの解凍4                               |
| 4. 1. 2. | MegaCLI のインストール                                 |
| 4. 2.    | MegaCLIの動作確認5                                   |
| 4. 2. 1. | バージョンの確認5                                       |
| 4. 2. 2. | サマリーの確認5                                        |
| 5. Mega  | RAID ファームウェアのバージョンアップ <b>エラー! ブックマークが定義されてい</b> |
| ません。     |                                                 |
| 5.1.     | バージョンの確認エラー! ブックマークが定義されていません。                  |
| 5. 2.    | ファームウェアの解凍 <b>エラー! ブックマークが定義されていません。</b>        |
| 5.3.     | ファームウェアのアップデート <b>エラー! ブックマークが定義されていません</b> 。   |
| 5.4.     | 再起動クロン エラー! ブックマークが定義されていません。                   |
| 5. 5.    | バージョンの確認エラー! ブックマークが定義されていません。                  |
| 6. Mega  | RAID ドライバの更新 エラー! ブックマークが定義されていません。             |
| 6. 1.    | バージョンの確認エラー!ブックマークが定義されていません。                   |

| 6. 2.    | ドライバの更新エラー!ブックマークが定義されていません。  |   |
|----------|-------------------------------|---|
| 6.3.     | 再起動クロン エラー! ブックマークが定義されていません。 |   |
| 7. Mega  | RAID の初期設定                    | 6 |
| 7.1.     | MegaRAID の初期設定                | 6 |
| 7. 1. 1. | 初期設定の確認                       | 6 |
| 7. 1. 2. | 現在時刻の設定                       | 8 |
| 7. 1. 3. | 初期設定の更新                       | 8 |
| 7. 1. 4. | 設定を確認                         | 9 |
| 7.2.     | SNMP 設定の確認1                   | 1 |
| 7. 2. 1. | snmp 設定に以下の行が追加されていることを確認     | 1 |
| 7.3.     | MegaRAID 情報の取得1               | 2 |
| 7. 3. 1. | script コマンドの実行 1              | 2 |
| 7. 3. 2. | MegaCLI 情報取得1                 | 2 |
| 7. 3. 3. | script コマンドの終了 1              | 2 |
| 7. 3. 4. | MegaRAID 情報を保存 1              | 2 |
| 8. 事後    |                               | 3 |
| 8.1.     | 作業フォルダ削除1                     | 3 |
| 8. 2.    | ログアウト                         | 3 |

# 1. 概要

この資料は、LSI Logic MegaRAID コントローラ用監視・管理ツールである MegaRAID Storage Manager (以下、MSM) をインストールすることを目的として作成されたものです。

インストールされる MSM とは、ディスクアレイが搭載されたシステム装置を管理するユーティリティソフトウェアです。

当資料は、各ベンダー等より入手した製品に関する情報を元に作成しており、正確性または完全性 については保証いたしません。

当資料の個々の項目は、特定の状況における正確性について検証されていますが、他の環境におい て全く同一または同様な結果が得られる保証はありません。

# 2. MSM のインストール

MSM のインストール手順を以下に示します。

2.1. MSM のインストール

#### 2.1.1. MSM パッケージの解凍

インストールする MSM パッケージを解凍します。

※手順内容は旧 Ver のファイルでの説明となっておりますが、最新 Ver のファイルでもインストール操作自体に相違はございません。

[root@localhost MSMlibs]# cd .../ [root@localhost nttpc]# tar zxvf MSM\_linux\_installer-12.05.03-00.tar.gz disk/ disk/RunRPM\_vmware.sh disk/RunRPM.sh disk/Lib\_Utils-1.00-09. noarch. rpm disk/deleteOldVersion.sh disk/readme.txt disk/LSI-AdapterSASIR.mib disk/vmware\_install.sh disk/install.csh disk/LSI-AdapterSAS.mib disk/MegaRAID\_Storage\_Manager-12.05.03-00.noarch.rpm disk/Lib\_Utils2-1.00-02.noarch.rpm disk/sas ir snmp-12.05-0201.i386.rpm disk/sas\_snmp-12.05-0200.i386.rpm

#### 2.1.2. インストーラ実行

disk フォルダに移動し、MSM のインストールシェルを実行します。

[root@localhost nttpc]# cd disk
[root@localhost disk]# csh ./install.csh

2.1.3. ライセンス確認

ライセンス確認には y キーを入力し Enter キーを押下します。

STOP! BEFORE YOU INSTALL OR USE THIS SOFTWARE

Carefully read this Software License Agreement. Installing or using this Software indicates that you agree to abide by this Software License Agreement. If you do not agree with it, promptly return the Software and we will refund the purchase price.

-- 省略 --

Press Y to accept the License Agreement : y

#### 2.1.4.1インストールタイプの選択

インストールタイプには1 (Complete) を入力し、Enter キーを押下します。

```
Press 0 to exit from installation
Choose[1-5]:
            (1) - Complete
                  This option will install all program features.
            (2) - Client
                  This option will only install components required to remotely view
and
                  configure servers.
            (3) - StandAlone
                  This option will only install components required for local server
management
            (4) - Local
                  This option will only install components required for local
configuration
            (5) - Server
                  This option will only install components required for remote server
management
Note : Installer can also be run in a command line mode
Usage : install.sh [-option]
The options are :
              а
                The Complete Installation of MegaRAID Storage Manager (MSM)
              С
                The Client components only program of MSM
               The StandAlone component of MSM
               The Local component of MSM
              d
               The Sever component of MSM
Setup Type :1
```

選択したタイプの MSM のインストールが開始されます。

```
Starting complete installation of MegaRAID Storage Manager 12.05.03-00....
Checking for any Old Version
No Old Version Found
Continuing with installation
準備中...
                  Installing....
-- 省略 ---
Installing sas_snmp-12.05-0200
Preparing...
                     1:sas_snmp
                    Starting snmpd
Stopping snmpd: [ OK ]
Starting snmpd: [ OK ]
Registering Service lsi_mrdsnmpd
Starting LSI SNMP Agent
Starting LSI SNMP Agent: LSI MegaRAID SNMP Agent Ver 3. 18. 0. 0 (Mar 06th, 2012) Started
Γ OK 1
Installing sas_ir_snmp-12.05-0201
                    Preparing...
Stopping LSI SNMP Agent: [ OK ]
                     1:sas_ir_snmp
Starting snmpd
Stopping snmpd: [ OK ]
Starting snmpd: [ OK ]
Starting LSI SNMP Agent
Starting LSI SNMP Agent: LSI MegaRAID SNMP Agent Ver 3. 18. 0. 0 (Mar 06th, 2012) Started
[ OK ]
```

最後に SNMP デーモンが再起動され、インストールが完了します。 以上で、MSM のインストールは完了です。

# 3. MegaCLI のインストール

MegaCLI をインストールします。

#### 3.1. MegaCLI のインストール

3.1.1. MegaCLI パッケージの解凍

インストールする MegaCLI パッケージを解凍します。 ※手順内容は旧 Ver のファイルでの説明となっておりますが、最新 Ver のファイルでもインストー ル操作自体に相違はございません。

| [root@localhost ~]# cd /tmp/nttpc                      |
|--------------------------------------------------------|
| [root@localhost nttpc]# mkdir MegaCLI                  |
| [root@localhost nttpc]# cp 8.04.07_MegaCLI.zip MegaCLI |
| [root@localhost nttpc]# cd MegaCLI/                    |
| [root@localhost MegaCLI]# unzip 8.04.07_MegaCLI.zip    |
| Archive: 8.04.07_MegaCLI.zip                           |
| extracting: Win_CliKL_8.04.07.zip                      |
| inflating: 8.04.07_MegaCLI.txt                         |
| extracting: CLI_DOS_8.04.07.zip                        |
| extracting: CLI_FreeBSD_8.04.07.zip                    |
| extracting: CLI_Lin_8.04.07.zip                        |
| extracting: CLI_Solaris_8.04.07.zip                    |
| extracting: CLI_VMWare_8.04.07.zip                     |
| extracting: CLI_VMWare_MN_8.04.07.zip                  |
| extracting: CLI_Win_8.04.07.zip                        |
| extracting: Lin_CliKL_8.04.07.zip                      |
| [root@localhost MegaCLI]# unzip CLI_Lin_8.04.07.zip    |
| Archive: CLI_Lin_8.04.07.zip                           |
| extracting: MegaCliLin.zip                             |
| inflating: readme.txt                                  |
| [root@localhost MegaCLI]# unzip MegaCliLin.zip         |
| Archive: MegaCliLin.zip                                |
| inflating: Lib_Utils-1.00-09.noarch.rpm                |
| inflating: MegaCli-8.04.07-1.noarch.rpm                |

#### 3.1.2. MegaCLI のインストール

解凍したパッケージを rpm コマンドを用いてインストールします。 事前に MSM がインストールされていた場合、Lib\_Util パッケージが既にインストールされている 旨のメッセージが出力されますが、続けてインストールを行います。

| [root@localhost MegaC | LI]# rpm -Uvh Lib_Utils-1.00-09.noarch.rpm |        |
|-----------------------|--------------------------------------------|--------|
| Preparing             | ******                                     | [100%] |
| package Lib_U         | tils-1.00-09.noarch is already installed   |        |
| [root@localhost MegaC | LI]# rpm -Uvh MegaCli-8.04.07-1.noarch.rpm |        |
| Preparing             | *****                                      | [100%] |
| 1:MegaCli             | *****                                      | [100%] |
|                       |                                            |        |

### 3.2. MegaCLIの動作確認

MegaCLI が正しくインストールされていることを確認します。

```
3.2.1. バージョンの確認
```

MegaCLIのコマンドを用いて MegaCLIのバージョン情報を表示します。

```
[root@localhost MegaCLI]# /opt/MegaRAID/MegaCli/MegaCli64 -v
MegaCLI SAS RAID Management Tool Ver 8.04.07 May 28, 2012
(c)Copyright 2011, LSI Corporation, All Rights Reserved.
Exit Code: 0x00
```

3.2.2. サマリーの確認

MegaCLI のコマンドを用いてサマリーを表示します。 搭載されている MegaRAID のハードウェア情報が表示されます。

| [root@localhost MegaCLI]# /opt/MegaRAID/MegaCli/MegaCli64 -ShowSummary -a0 more                                                                |  |  |
|----------------------------------------------------------------------------------------------------|--|--|
| System<br>Operating System: Linux version 2.6.32-431.29.2.el6.x86_64<br>Driver Version: 06.700.06.00-rh1<br>CLI Version: 8.04.07               |  |  |
| Hardware                                                                                                    |  |  |
| <pre> 省略</pre> ProductName : Supermicro SMC2108(Bus 0, Dev 0) SAS Address : 500304801909b600 FW Package Version: 12.12.0-0124 Status : Optimal |  |  |
| Virtual drive : Target Id 2 ,VD name<br>Size : 50.931 TB<br>State : Optimal<br>Operation In Progress : Consistency Check<br>RAID Level : 6     |  |  |
| Exit Code: 0x00                                                                                                    |  |  |

以上で MegaCLI のインストールは完了です。

# 4. MegaRAID の初期設定

# 4.1. MegaRAID の初期設定

#### 4.1.1. 初期設定の確認

MegaRAID の初期設定を確認します。

4.1.1.1.Spin Down of Host Spares

[root@localhost ~]# /opt/MegaRAID/MegaCli/MegaCli64 AdpGetProp -DsblSpinDownHSP -a0
Adapter 0: Spin Down of Hot Spares: Disabled
Exit Code: 0x00

4.1.1.2. Spin Down of UnConfigured Drivers

[root@localhost ~]# /opt/MegaRAID/MegaCli/MegaCli64 AdpGetProp -EnblSpinDownUnConfigDrvs -a0

Adapter O: Spin Down of UnConfigured Drives: Disabled

Exit Code: 0x00

4. 1. 1. 3. Copyback

[root@localhost ~]# /opt/MegaRAID/MegaCli/MegaCli64 AdpGetProp -CopyBackDsbl -a0

Adapter O: Copyback: Disabled

Exit Code: 0x00

4.1.1.4. Alarm Status

[root@localhost ~]# /opt/MegaRAID/MegaCli/MegaCli64 -AdpGetProp AlarmDsply -a0

Adapter O: Alarm Status is Disabled

Exit Code: 0x00

4.1.1.5. Adaptor DateTime

[root@localhost ~]# /opt/MegaRAID/MegaCli/MegaCli64 -AdpGetTime -a0

Adapter 0: Date: 12/12/2014 Time: 11:59:46

Exit Code: 0x00

#### 4.1.1.6.Patrol Read

[root@localhost ~]# /opt/MegaRAID/MegaCli/MegaCli64 -AdpPR -Info -a0 Adapter 0: Patrol Read Information: Patrol Read Mode: Auto Patrol Read Execution Delay: 168 hours Number of iterations completed: 99 Current State: Active Adapter 0: Number of PDs completed: 0 Patrol Read on SSD Devices: Disabled Exit Code: 0x00

#### 4.1.1.7. Concurrent Schedule

[root@localhost ~]# /opt/MegaRAID/MegaCli/MegaCli64 -AdpCcSched -Info -a0
Adapter #0
Operation Mode: Concurrent
Execution Delay: 168
Next start time: 12/11/2014, 19:00:00
Current State: Active
Number of iterations: 62
Number of VD completed: 0
Excluded VDs : None
Exit Code: 0x00

#### 4.1.2. 現在時刻の設定

MegaRAID コントローラにシステム時刻を設定します。 この設定を行う前に事前にシステムの現在時刻が正しいことを確認してください。 正しくない場合は、まずシステム時刻を正しい時間に合わせてください。

[root@localhost ~]# /opt/MegaRAID/MegaCli/MegaCli64 -AdpSetTime `date
+"%Y%m%d %H:%M:%S"` -a0

#### 4.1.3. 初期設定の更新

MegaRAIDの初期設定を以下のように更新します。

4.1.3.1. Set Disable spin Down of Hot Spares

[root@localhost ~]# /opt/MegaRAID/MegaCli/MegaCli64 AdpSetProp -DsblSpinDownHSP -1 -a0
Adapter 0: Set Disable spin Down of Hot Spares : success.
Exit Code: 0x00

4.1.3.2. Set Disable Spin Down of Unconfigured Drives

[root@localhost ~]# /opt/MegaRAID/MegaCli/MegaCli64 AdpSetProp -EnblSpinDownUnConfigDrvs -0 -a0 Adapter 0: Set Disable Spin Down of Unconfigured Drives : success.

Exit Code: 0x00

4.1.3.3. Set CopyBack to Disable

[root@localhost ~]# /opt/MegaRAID/MegaCli/MegaCli64 AdpSetProp -CopyBackDsbl -1 -a0

Adapter O: Set CopyBack to Disable success.

Exit Code: 0x00

4.1.3.4. Set alarm to Disabled

[root@localhost ~]# /opt/MegaRAID/MegaCli/MegaCli64 -AdpSetProp AlarmDsbl -a0

Adapter O: Set alarm to Disabled success.

Exit Code: 0x00

#### 4.1.3.5.Patrol Read

PatrolRead の時刻を設定します。

例えば毎週木曜 18:00 に設定する場合、以下の行の数値を現在時刻の次の木曜日(20141113)+時 刻(18)でセットします。

```
[root@localhost ~]# /opt/MegaRAID/MegaCli/MegaCli64 -AdpPR -SetStartTime 20141113 18
-a0
```

#### 4.1.3.6. Concurrent Schedule

ConsistencyCheck の時刻を設定します。例えば毎週火曜 18:00 に設定する場合、以下の行の数値 を現在時刻の次の火曜日(20141111) +時刻(18)でセットします。

[root@localhost ~]# /opt/MegaRAID/MegaCli/MegaCli64 -AdpCcSched -SetStartTime
20141111 18 -a0

#### 4.1.4. 設定を確認

上記で設定した内容が設定値に反映されていることを確認します。

#### 4.1.4.1.Spin Down of Host Spares

[root@localhost ~]# /opt/MegaRAID/MegaCli/MegaCli64 AdpGetProp -DsblSpinDownHSP -a0

Adapter O: Spin Down of Hot Spares: Disabled

Exit Code: 0x00

4.1.4.2. Spin Down of UnConfigured Drivers

[root@localhost ~]# /opt/MegaRAID/MegaCli/MegaCli64 AdpGetProp -EnblSpinDownUnConfigDrvs -a0

Adapter O: Spin Down of Hot Spares: Disabled

Exit Code: 0x00

#### 4.1.4.3. Copyback

[root@localhost ~]# /opt/MegaRAID/MegaCli/MegaCli64 AdpGetProp -CopyBackDsbl -a0

Adapter O: Spin Down of UnConfigured Drives: Disabled

Exit Code: 0x00

#### 4.1.4.4.Alarm Status

[root@localhost ~]# /opt/MegaRAID/MegaCli/MegaCli64 -AdpGetProp AlarmDsply -a0

Adapter O: Alarm Status is Disabled

Exit Code: 0x00

#### 4.1.4.5. Adaptor DateTime

[root@localhost ~]# /opt/MegaRAID/MegaCli/MegaCli64 -AdpGetTime -a0

Adapter 0: Date: 12/12/2014 Time: 11:59:46

Exit Code: 0x00

4.1.4.6.Patrol Read

```
[root@localhost ~]# /opt/MegaRAID/MegaCli/MegaCli64 -AdpPR -Info -a0
```

Adapter O: Patrol Read Information:

Patrol Read Mode: Auto Patrol Read Execution Delay: 168 hours Number of iterations completed: 99 Current State: Active Adapter 0: Number of PDs completed: 0 Patrol Read on SSD Devices: Disabled

Exit Code: 0x00

4.1.4.7. Concurrent Schedule

[root@localhost ~]# /opt/MegaRAID/MegaCli/MegaCli64 -AdpCcSched -Info -a0

Adapter #0

Operation Mode: Concurrent Execution Delay: 168 Next start time: 12/11/2014, 19:00:00 Current State: Active Number of iterations: 62 Number of VD completed: 0 Excluded VDs : None Exit Code: 0x00

# 4.2. SNMP 設定の確認

4.2.1. snmp 設定に以下の行が追加されていることを確認

SNMP の設定に以下の行が追加されていることを確認します。

# 4.3. MegaRAID 情報の取得

4.3.1. script コマンドの実行

script コマンドを用いて以降のコマンド実行結果をファイルに保存します。

[root@localhost ~]# cd /tmp/nttpc [root@localhost nttpc]# script `hostname`\_`date +"%Y%m%d%H%M"`.log Script started, file is localhost\_201412121348.log

#### 4.3.2. MegaCLI 情報取得

以下の MegaCLI コマンド群を使用して MegaRAID の設定値を取得します。

| [root@localhost nttpc]# /opt/MegaRAID/MegaCli/MegaCli64 -AdpGetTime -a0            |   |
|------------------------------------------------------------------------------------|---|
| [root@localhost nttpc]# /opt/MegaRAID/MegaCli/MegaCli64 -ShowSummary -a0           |   |
| [root@localhost nttpc]# /opt/MegaRAID/MegaCli/MegaCli64 -LDInfo -Lall -aALL        |   |
| [root@localhost nttpc]# /opt/MegaRAID/MegaCli/MegaCli64 -AdpAllInfo -aALL          |   |
| [root@localhost nttpc]# /opt/MegaRAID/MegaCli/MegaCli64 -CfgDsply -aALL            |   |
| [root@localhost nttpc]# /opt/MegaRAID/MegaCli/MegaCli64 -PDList -aALL              |   |
| [root@localhost nttpc]# /opt/MegaRAID/MegaCli/MegaCli64 -AdpCcSched -Info -a0      |   |
| [root@localhost nttpc]# /opt/MegaRAID/MegaCli/MegaCli64 -AdpBbuCmd -aALL           |   |
| [root@localhost nttpc]# /opt/MegaRAID/MegaCli/MegaCli64 -EncInfo -aALL             |   |
| [root@localhost nttpc]# /opt/MegaRAID/MegaCli/MegaCli64 -FwTermLog -Dsply -aALL    |   |
| [root@localhost nttpc]# /opt/MegaRAID/MegaCli/MegaCli64 -AdpAlILog -aALL           |   |
| [root@localhost nttpc]# /opt/MegaRAID/MegaCli/MegaCli64 -AdpEventLog -GetEvents -a | 0 |
| [root@localhost nttpc]# /opt/MegaRAID/MegaCli/MegaCli64 -AdpGetProp                |   |
| CacheFlushInterval -a0                                                             |   |
| [root@localhost nttpc]# /opt/MegaRAID/MegaCli/MegaCli64 -AdpGetProp RebuildRate -a | 0 |
| [root@localhost nttpc]# /opt/MegaRAID/MegaCli/MegaCli64 -PhyErrorCounters -aALL    |   |

#### 4.3.3. script コマンドの終了

script コマンドを終了して MegaRAID コマンド実行結果をファイルに保存します。

```
[root@localhost nttpc]# exit
exit
Script done, file is localhost_201412121348.log
```

#### 4.3.4. MegaRAID 情報を保存

取得した MegaRAID コマンド実行結果をローカルに保存します。

[root@localhost nttpc]# scp localhost\_201412121348.log guest@remotepc:./ localhost\_201412121348.log

# 5. 事後処理

以上で MSM のインストールと初期設定作業は完了となります。 インストールに使用した作業フォルダを削除しログアウトします。

# 5.1. 作業フォルダ削除

インストール作業に使用したフォルダを削除します。

```
[root@localhost ~]# cd /tmp
[root@localhost tmp]# rm -rf /tmp/nttpc
```

# 5.2. ログアウト

端末をログアウトして作業は終了です。

[root@localhost tmp]# exit